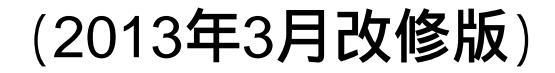

# (E94) 製造販売届出事項変更届書 作成事例 Ver.3

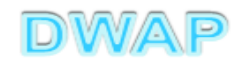

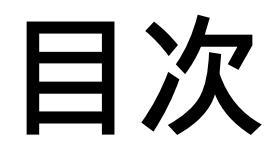

| 1.申請者情報                                                                                            | ••• 8     |
|----------------------------------------------------------------------------------------------------|-----------|
| 2. 変更年月日                                                                                           | •••10     |
| 3.品目情報                                                                                             |           |
| (1) 事前登録した情報を検索する場合                                                                                | · · · 1 1 |
| (2) 手入力する場合                                                                                        | ··· 1 4   |
| 4.備考                                                                                               | ··· 1 7   |
| 5.提出日                                                                                              | ··· 1 8   |
| 6.事例1<br>・使用目的、効能又は効果<br>・形状、構造及び原理<br>・原材料又は構成部品<br>・品目仕様<br>・操作方法又は使用方法<br>・製造方法<br>のいずれかを変更する場合 | ••• 19    |

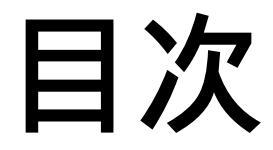

# 7.事例2 ・製造販売する品目の製造所 を変更する場合 8.事例3 ※・29 廃止

-

変更事例(3ケース)

| 項      | 目      |       | 備考    |       |  |
|--------|--------|-------|-------|-------|--|
|        |        | 例1    | 例2    | 例3    |  |
| 使用目的、効 | 能又は効果  | 無し    | 無し    | 廃止    |  |
| 形状、構造及 | ひび 原理  | あり    | 無し    |       |  |
| 原材料又は  | 構成部品   | あり    | 無し    |       |  |
| 品目仕様   |        | 無し    | 無し    |       |  |
| 操作方法又は | t使用方法  | 無し    | 無し    |       |  |
| 製造方法   |        | 無し    | 無し    |       |  |
| 貯蔵方法及び | 「有効期間  |       |       |       |  |
| 製造販売する | 品目の製造所 | 無し    | あり    |       |  |
| 備考     |        |       |       |       |  |
| 参照ページ  |        | 6~18  |       |       |  |
| 番号     | 個別     | 19~22 | 23~28 | 29~32 |  |

# 申請機能選択

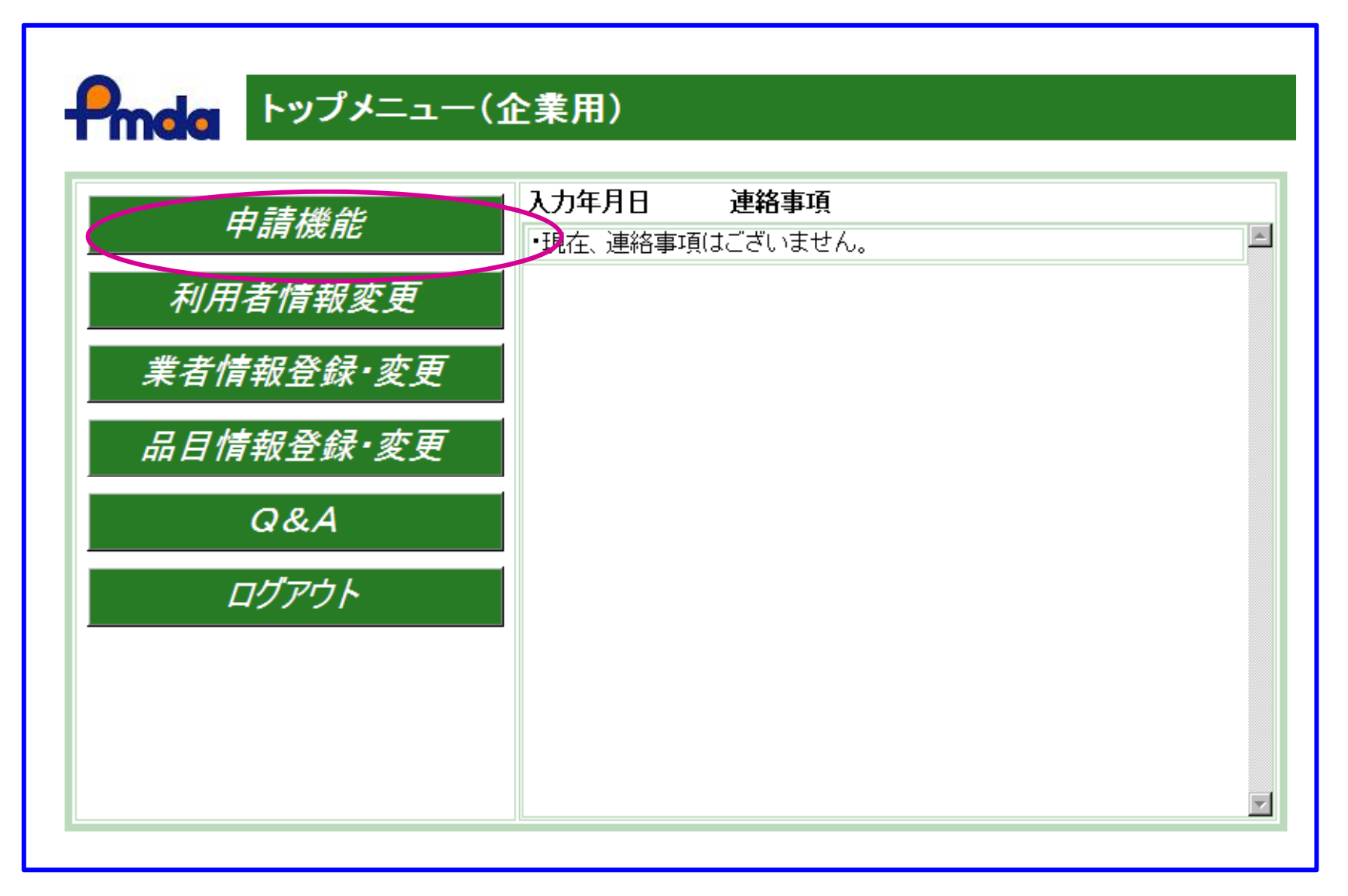

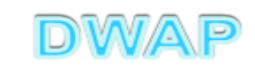

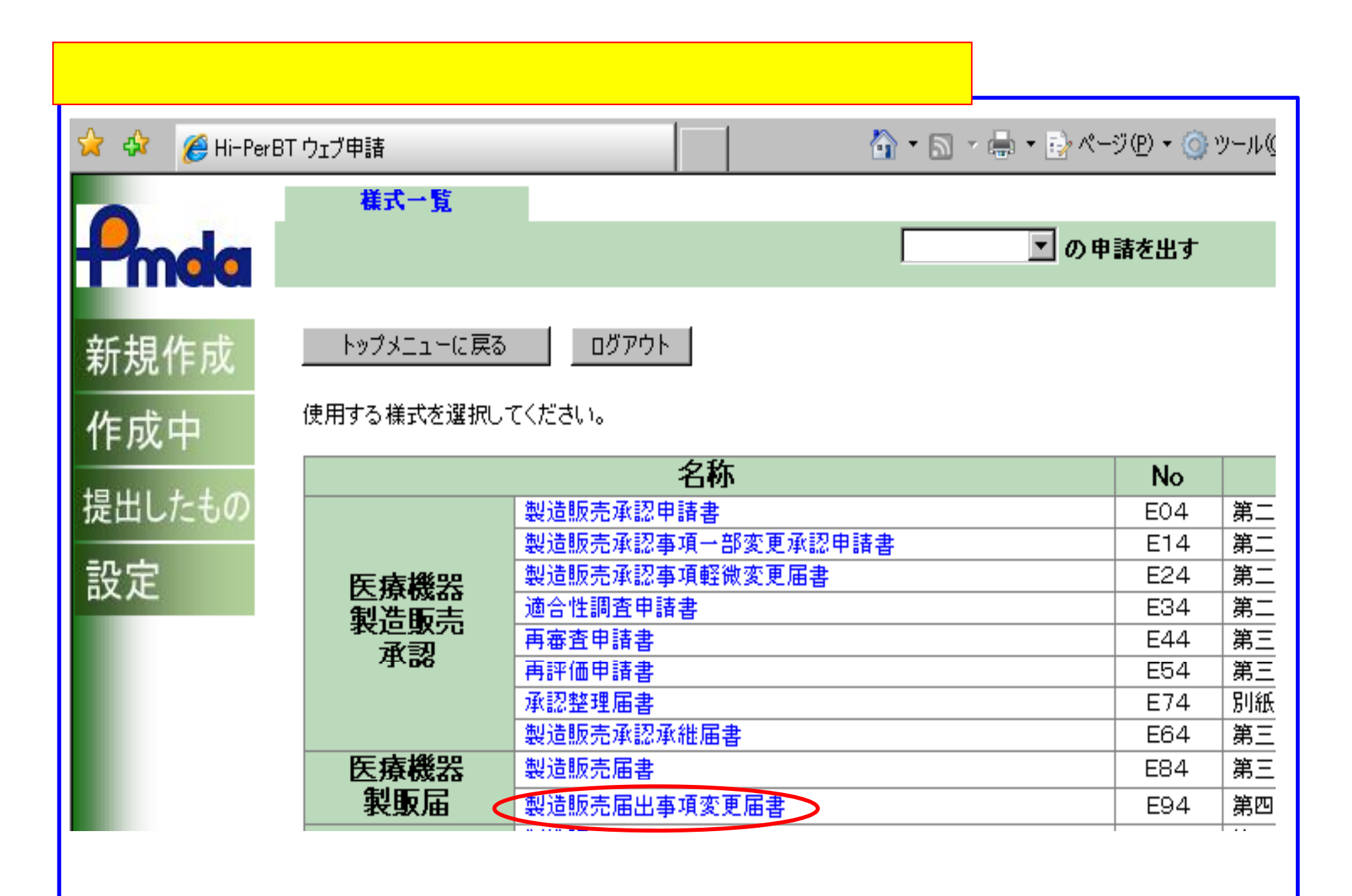

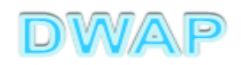

# 1. 申請者情報

| 🌈 E94:医療機器製造販売届出事項変更届書 - Windows Inte | ernet Explorer                              | - 🗆 🗵                                      |
|---------------------------------------|---------------------------------------------|--------------------------------------------|
|                                       | T 😏 🗙 🔂 Google                              | <b>₽</b> •                                 |
| 👷 お気に入り 🛛 🖃 🔻 🌈 Hi-PerBT ウェブ申請 🥢 🏉 ES | 94:医療機器製造販売 🗙 🔰 👘 🔹 📾 🔹 ページ(P) 🔹 セーフティ(S) 🕇 | ・ ツール( <u>0</u> )・ <b>?</b> ・ <sup>≫</sup> |
| 印刷 管理用ダウンロード 管理用アッ                    | ジブロード     提出     一時保存                       | <u>第じる</u>                                 |
| ローカルへ保存 ローカルから取込み                     | 申請者情報変更 へつチェック Q&A マニュアル                    | 入力事例                                       |
| 医療機<br>※:必須項目                         | 器製造販売届出事項変更届書                               |                                            |
|                                       |                                             |                                            |
| 製造販売業の許可の種類 ※                         | □ □ <b>登録方法は、操作マニュアル</b> 「3-5               | 5-2-1.                                     |
| 製造販売業の許可番号                            | <b>申請者情報変更」参照。</b>                          |                                            |
| 及び年月日 ※                               | 許可年月日 平成 🔽 🔲 年 🗌 月 🗌 日                      |                                            |
|                                       | <上1/4> <下1/4> <下線> <外字>                     |                                            |
|                                       |                                             |                                            |
| 主たる機能を有する事務所 🛛 💥                      | ▲ ▲ ▲ ▲ ▲ ▲ ▲ ▲ ▲ ▲ ▲ ▲ ▲ ▲ ▲ ▲ ▲ ▲ ▲       |                                            |
|                                       | 所在地                                         |                                            |
|                                       |                                             |                                            |
|                                       |                                             |                                            |
|                                       |                                             |                                            |
|                                       | ┃                                           |                                            |
|                                       |                                             |                                            |
| □ 変更   使用目的、効能又は効果       ◎ 変          | ▲ 王山                                        | -                                          |
|                                       |                                             |                                            |

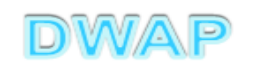

### 申請者情報変更により反映される情報

#### 医療機器製造販売届出事項変更届書

※:必須項目

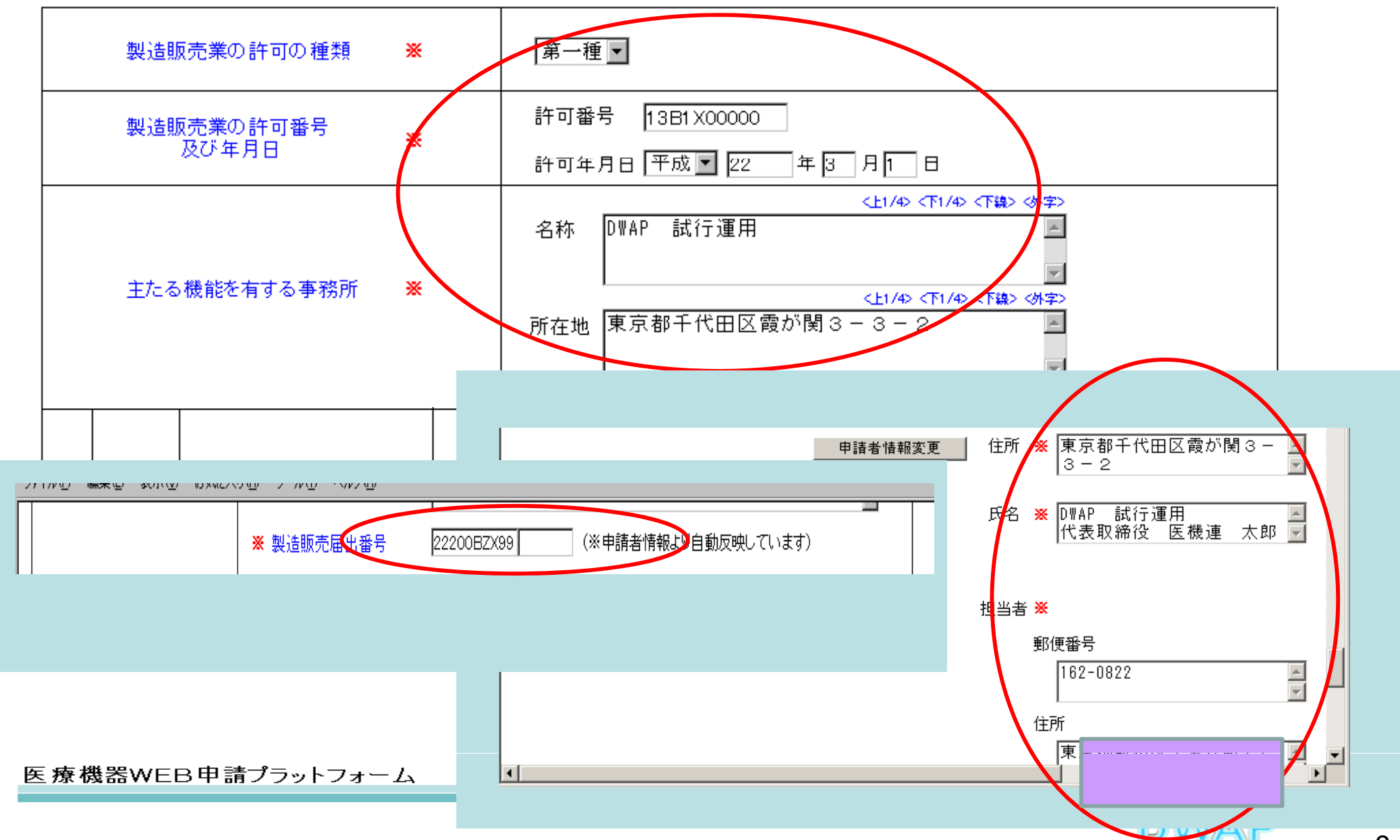

# 2. 変更年月日

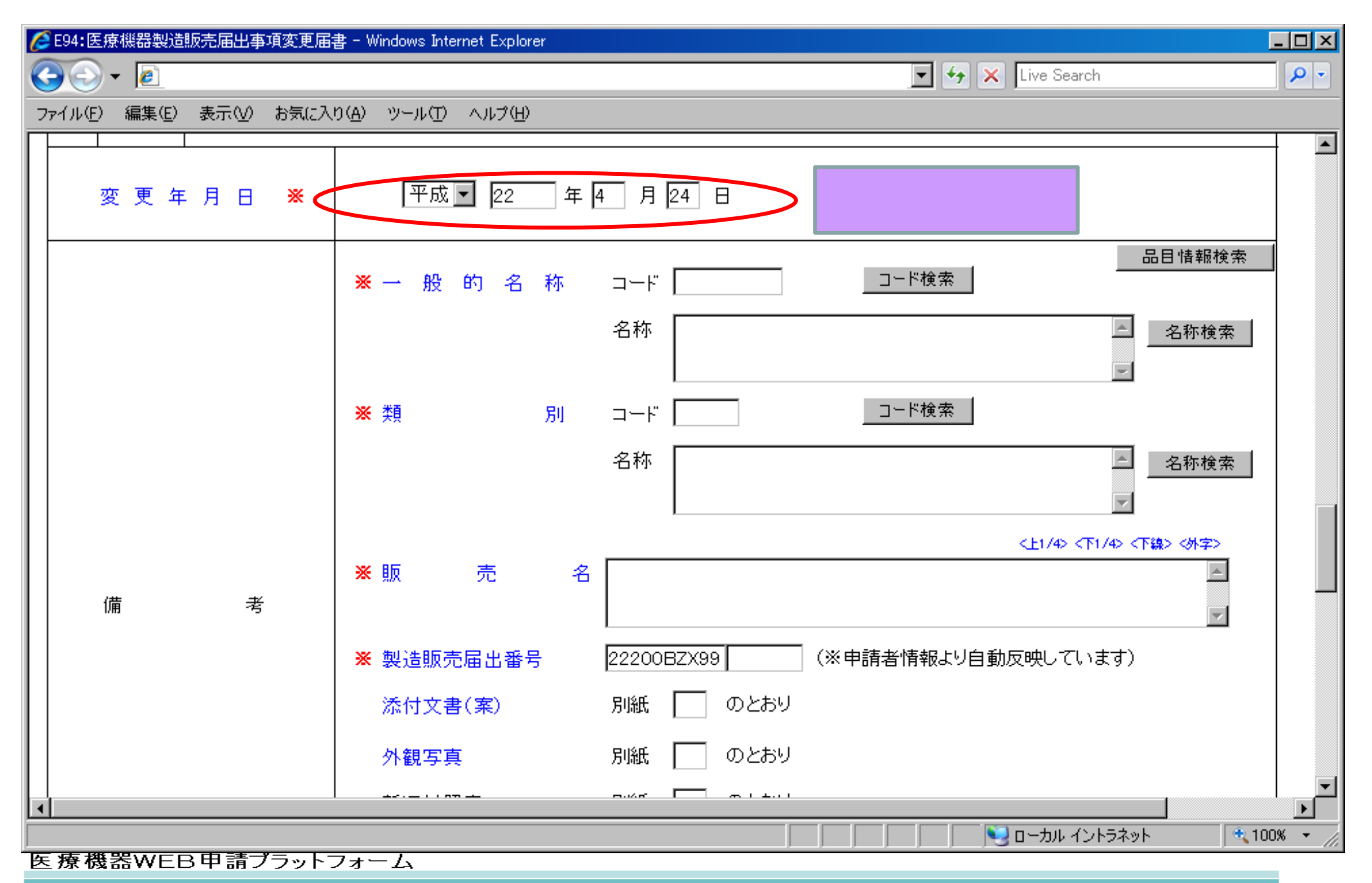

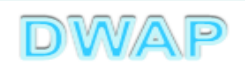

# 3.品目情報(1)事前登録した情報を検索する場合

| ✔ E94:医療機器製造販売届出事項変更届書 - Windows Internet Explorer                       |                         |
|--------------------------------------------------------------------------|-------------------------|
| S S - E                                                                  | Live Search 🖉 🗸         |
| ファイル(E) 編集(E) 表示(V) お気に入り(A) ツール(T) ヘルプ(H)                               |                         |
|                                                                          |                         |
| 変更年月日 💥 平成 🗹 22 年4 月24 日                                                 |                         |
| ※→般的名称 コード                                                               | 品目情報検索                  |
| 名称                                                                       | ▲ 名称検索                  |
| ※類     別<コ     登録方法は、操作マニュフ                                              | アル「3-5-2-3.品目           |
|                                                                          |                         |
|                                                                          | <b>T</b>                |
|                                                                          | <上1/4> <下1/4> <下線> <外字> |
| ※販売名       備考                                                            | ×                       |
| <ul> <li>※ 製造販売届出番号</li> <li>22200BZX99</li> <li>(※申請者情報より自動反</li> </ul> | (映しています)                |
| 添付文書(案) 別紙 のとおり                                                          |                         |
| ▲ 外観写真 別紙 のとおり                                                           |                         |
|                                                                          |                         |
|                                                                          |                         |
|                                                                          | DWAP                    |

11

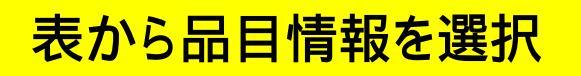

| Ć        | 品目  | 情報検索 - Windows Internet Explorer |                      |                   |                | - D ×      |
|----------|-----|----------------------------------|----------------------|-------------------|----------------|------------|
|          |     | ) - <i>e</i>                     |                      | 💌 😽 🗙 Live Search | h              | <b>P</b> - |
|          |     | ]情報検索                            |                      |                   | 閉じる            | -          |
|          |     | 販売名 ↑ ↓                          | コメント 1               |                   | 作成者 ↑ ↓        |            |
|          | 1   | ダイアライザーABC                       | 20120605_ダイアライザーABC  |                   | 医機連一郎          |            |
| H        | 2   | ААА⊐イル                           | 20120607_AAA⊐イル      |                   | 医機連一郎          |            |
| Ц        | 3   | マルチビュー01                         | 20120701_マルチビュー01    |                   | 库槛浦一郎          |            |
| Ц        | 4   | ABC人□呼吸器                         | 20111220_ABC人口呼吸器    | _ 候禰の中か           | ら適切なも          | のを         |
| Ц        | 5   | 自動血圧計A                           | 20120215_自動血圧計 A     | 躍択する              |                |            |
|          | 6   | ビデオスコープABC                       | 20120801_ビデオスコープABC  |                   |                |            |
|          | 7   | カテーテルZ                           | 20120510_カテーテルZ      |                   | 医機連一郎          |            |
|          | 8   | BBBカテーテル                         | 20120727_BBBカテーテル    |                   | 医機連二郎          |            |
| П        | 9   | バイポーラスネア                         | 20120321_バイポーラスネア    |                   | 医機連花子          |            |
|          | 10  | 止血システムB                          | 20121016_止血システムB     |                   | 医機連一郎          |            |
|          | 11  | ライトテックXYZ                        | 20120310_ライトテックXYZ   |                   | 医機連花子          |            |
| H        | 12  | 血沈チューブS                          | 20120212_血沈チューブS     |                   | 医機連花子          |            |
| 11       | 13  | イリゲーション01日                       | 20120711_イリゲーション01日  |                   | 医機連二郎          |            |
| 11       | 14  | マルチビュー01A                        | 20120710_マルチビューO 1 A |                   | 医機連二郎          |            |
|          | 15  | プローブ1A                           | 20120630_プローブ1A      |                   | 医機連一郎          | -          |
| <u>^</u> | ージが | 、<br>表示されました                     |                      | רא ערבים 💽 📃      | ,<br>トラネット 🛛 🕄 | 100% • //  |

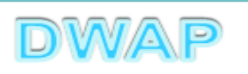

| 様式の入力画面に戻り、一般的名称、類別、販売名、                                                                                                    |          |
|----------------------------------------------------------------------------------------------------|----------|
|                                                                                                    |          |
|                                                                                                    |          |
|                                                                                                    |          |
|                                                                                                    |          |
| 変更年月日 💥 平成 🗹 22 年4 月24 日                                                                                                    |          |
| ※ 一般的名称 コード 35004000 コード検索 品目情報検索                                                                                                    |          |
| 名称       中空糸型透析器       ▲       ▲       ▲       ▲       ▲       ▲       ▲       ▲       ▲       ▲       ▲       ▲       ▲       ▲       ▲       ▲       ▲       ▲       ▲       ▲       ▲       ▲       ▲       ▲       ▲       ▲       ▲       ▲       ▲       ▲       ▲       ▲       ▲       ▲       ▲       ▲       ▲       ▲       ▲       ▲       ▲       ▲       ▲       ▲       ▲       ▲       ▲       ▲       ▲       ▲       ▲       ▲       ▲       ▲       ▲       ▲       ▲       ▲       ▲       ▲       ▲       ▲       ▲       ▲       ▲       ▲       ▲       ▲       ▲       ▲       ▲       ▲       ▲       ▲       ▲       ▲       ▲       ▲       ▲       ▲       ▲       ▲       ▲       ▲       ▲       ▲       ▲       ▲       ▲       ▲       ▲       ▲       ▲       ▲       ▲       ▲       ▲       ▲       ▲       ▲       ▲       ▲       ▲       ▲       ▲       ▲       ▲       ▲       ▲       ▲       ▲       ▲       ▲       ▲       ▲       ▲ |          |
| ※ 類 別 コード A0700 □ード検索                                                                                                    |          |
| 名称 内臓機能代用器 <u>名称検索</u>                                                                                                    |          |
| <1/> <上1/4> <下1/4> <下線> <外字>                                                                                                    |          |
| 端     考     名     ダイアライザーABC                                                                                                    |          |
| ※ 製造販売届出番号 22200BZX99 999000     選択した品目の一般的名称と                                                                                                    | :類       |
|                                                                                                    | ·号       |
|                                                                                                    |          |
|                                                                                                    | F        |
| 医療機器WEB申請ブラットフォーム                                                                                                    | 00% • // |

| 次項 | ( | 4 | • | ) | $\boldsymbol{\wedge}$ |
|----|---|---|---|---|-----------------------|
|----|---|---|---|---|-----------------------|

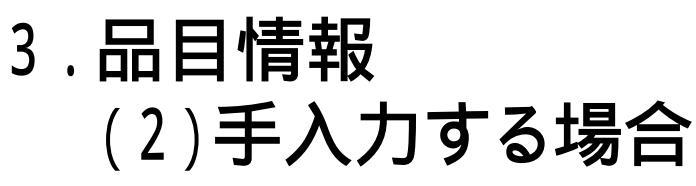

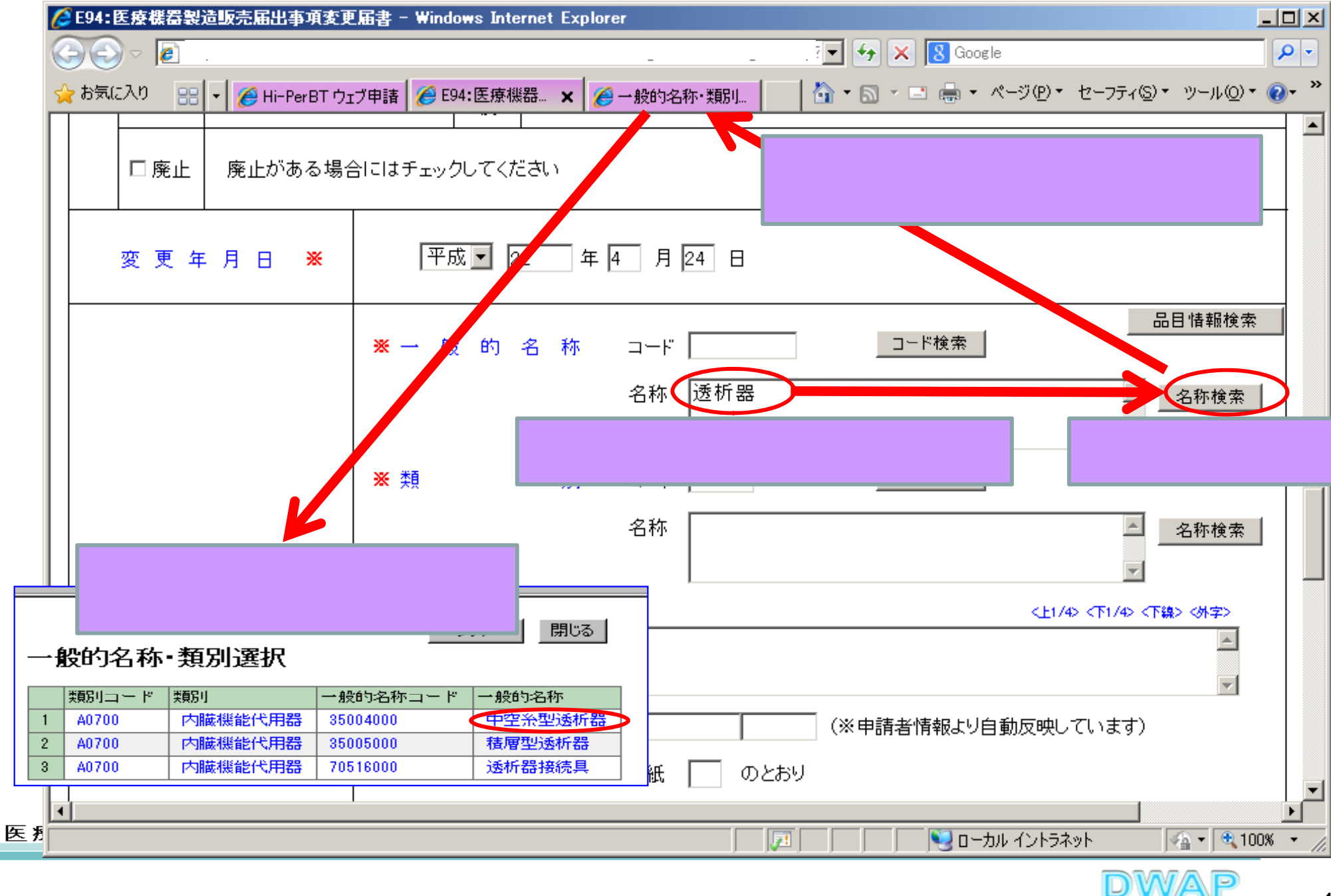

### 備考欄:一般的名称の確認、販売名の入力

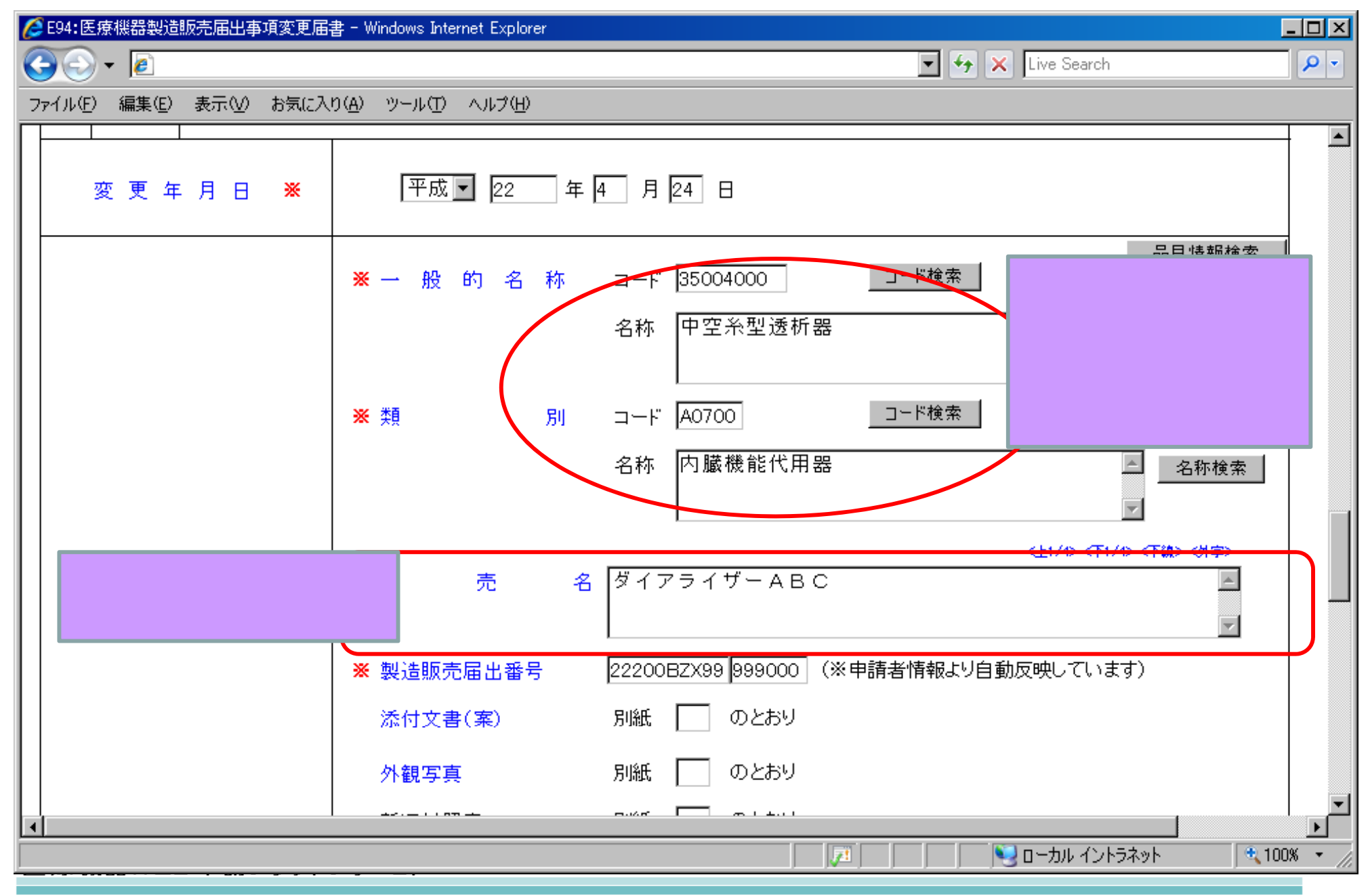

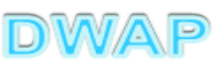

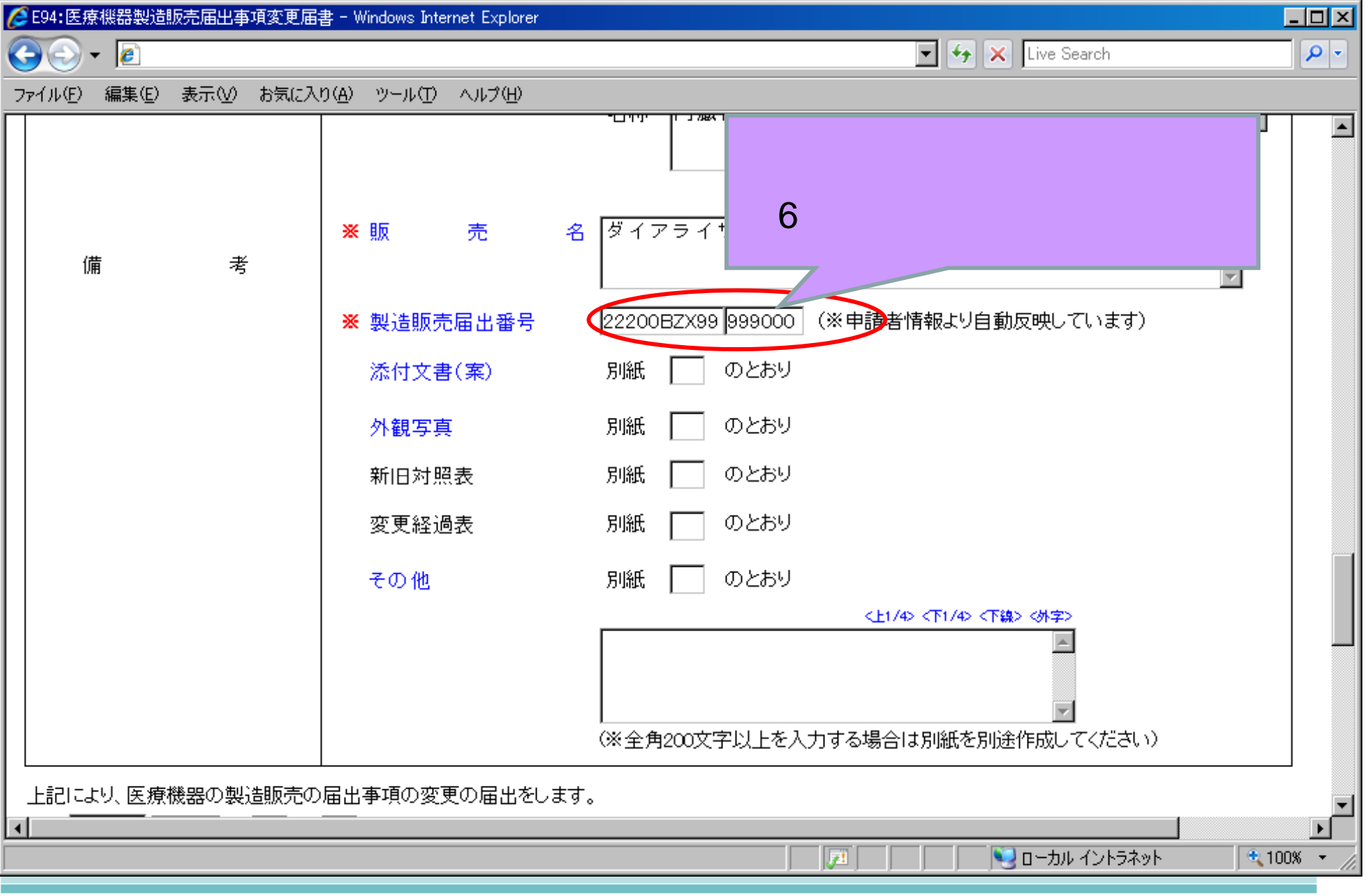

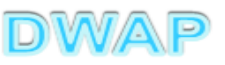

4. 備考

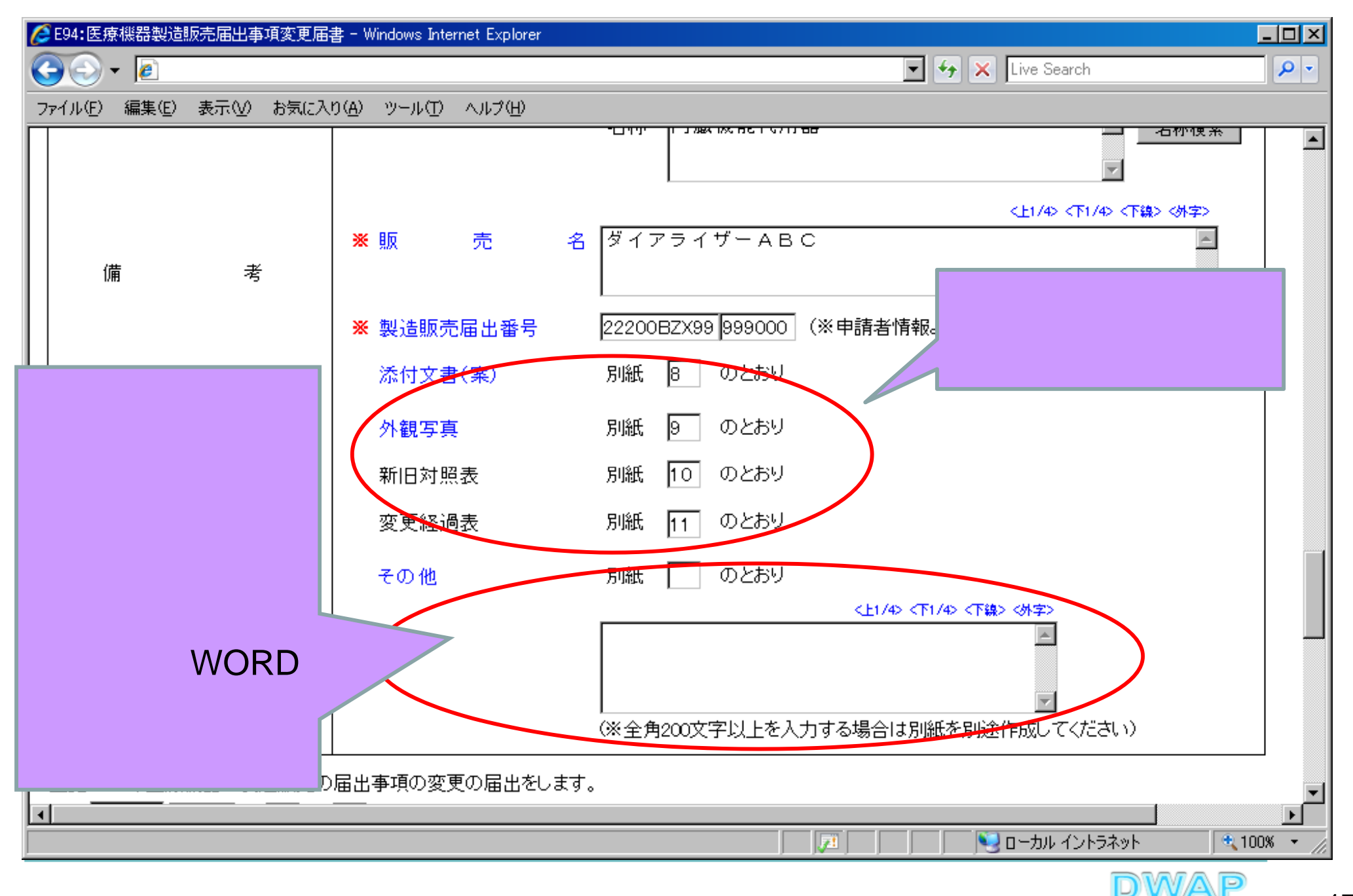

# 5.提出日

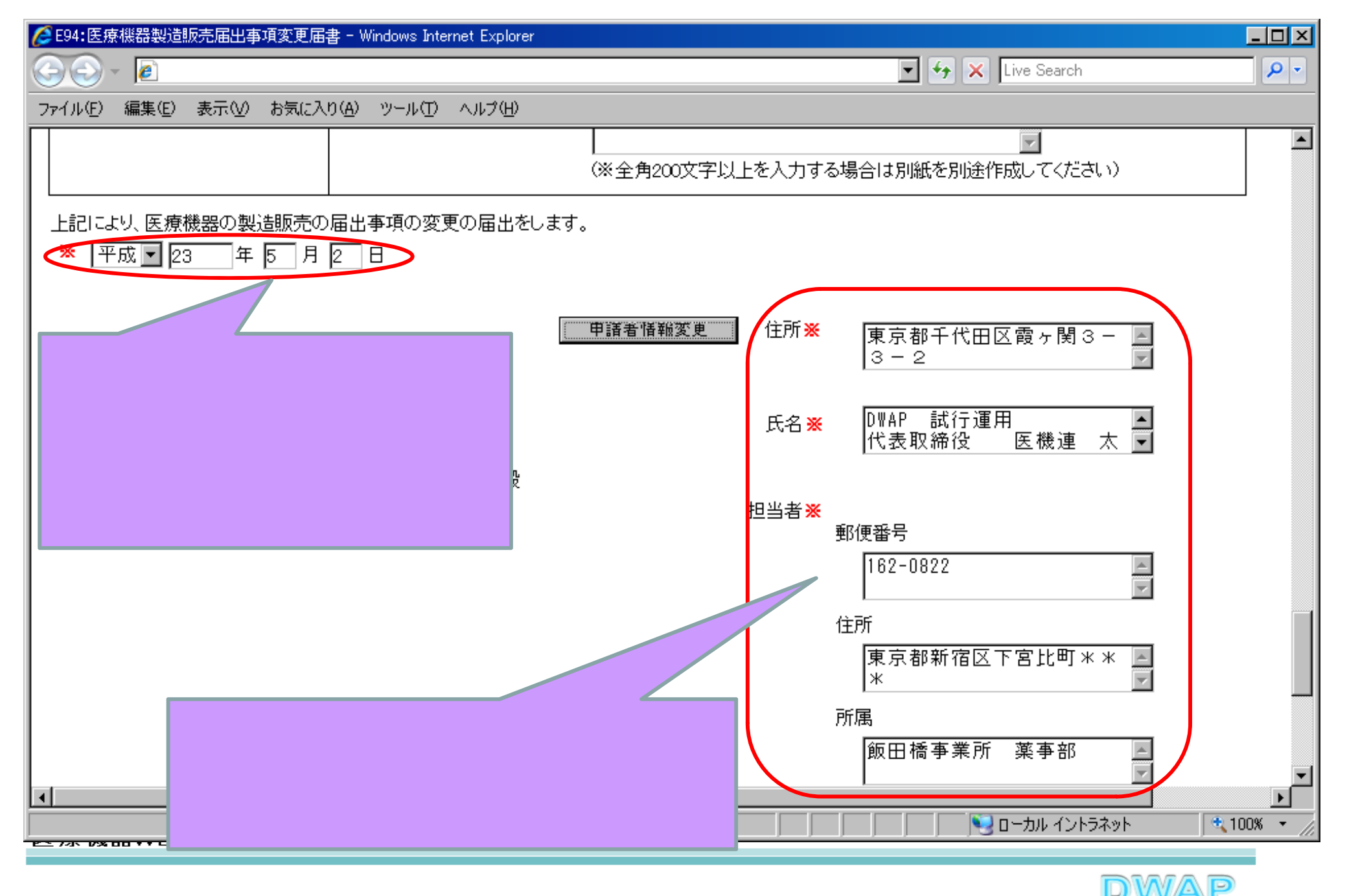

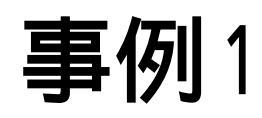

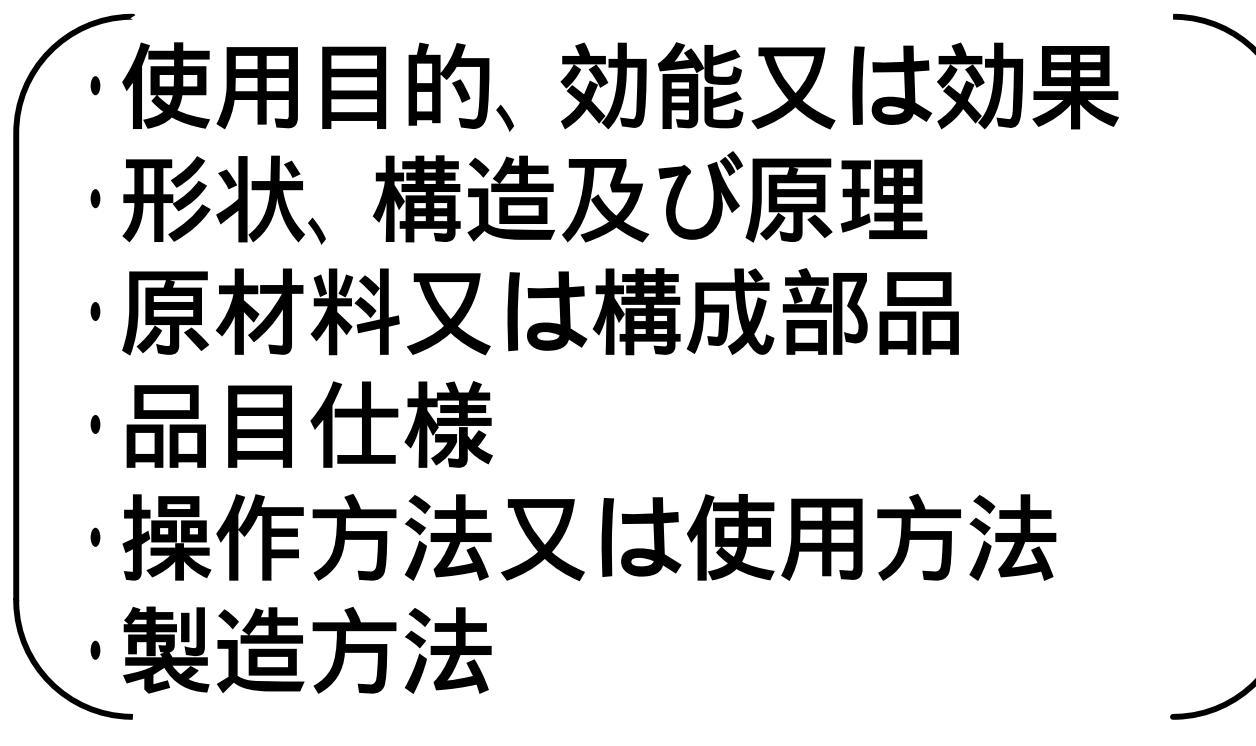

# のいずれかを変更する場合

# この例では、「形状、構造及び原理」と「原材料 又は構成部品」を変更するものとして記載

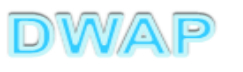

|   | 形状、構造           | i及び原理~操作                              | ■方法              | <mark>去欄の変更の場合</mark>                                                                     | <u>- I X</u> |
|---|-----------------|---------------------------------------|------------------|-------------------------------------------------------------------------------------------|--------------|
| 4 |                 |                                       |                  | 🔽 🐓 🗙 Live Search                                                                         |              |
| Ē | ファイル(E) 編集(E) : | 表示( <u>V</u> ) お気に入り( <u>A</u> ) ツール( | D AND            | 7(H)<br>  記載例:〇年〇月〇日製造販売届書別紙〇のとおり                                                         |              |
|   | 口変更             | 使用日的、効能又は効果                           | 変更後              | ※ 空白 ■ 別紙 のとおり <           ※ 空白 ■ 別紙 のとおり                                                 | ><br>2       |
|   | ☑ 変更            | 形状、構造 及び 原理                           | 変更前              | (※全角200文字以上を入力する場合は別紙を別速作成としてくたさい)<br>平成23年度4月1日製造販売届出書別紙1のとおり<br>記載例:〇年〇月〇日製造販売届書別紙〇のとおり |              |
|   |                 |                                       | 変更後変             | ※ 別紙記載 図紙 1 のとおり 平成23年度4月1日製造販売届出書別紙2のとおり                                                 |              |
|   | ₩ 変更            | 原材料 又は 構成部品                           | <b>早前</b><br>変更領 | 記載例:○年○月○日製造販売届書別紙○のとおり<br>※ 別紙記載 ▼ 別紙 2 のとおり                                             |              |
|   | 変更あり をチェック      | )の項目<br>クする。                          | 後変更前             | <b>変更前後を入力する。</b><br>記載例:〇年〇月〇日製造販売届書別紙〇のとおり                                              |              |
| Ð | <u>۱</u>        |                                       |                  |                                                                                           | ▶<br>0% ▼ // |

**様式第四十**(第七十条関係)

#### 提出不可

機構へ送信後はバーコードが 印刷されます

### 印刷画面 (鑑)

|        |                 | E      | 医療機器 製造販売届出事項変更届書                       |   |  |  |  |  |
|--------|-----------------|--------|-----------------------------------------|---|--|--|--|--|
| 製      | 造販売業の許可         | の種類    | 第一種                                     |   |  |  |  |  |
| 製道     | 造販売業の許可番号及      | もび年月日  | 許可番号: 13B1X98765 許可年月日:平成 22 年 2 月 13 日 |   |  |  |  |  |
| 主/     | とる機能を有する事務      | 6所の名称  | 飯田橋事業所                                  |   |  |  |  |  |
| 主た     | こる機能を有する事務所     | 所の所在地  | 東京都新宿○○-△△-××                           |   |  |  |  |  |
|        | 事               | 項      | 変更前変更                                   | 後 |  |  |  |  |
|        | 形状、構造及び原理       |        | 平成23年4月1日製造販売届出書別<br>紙1のとおり<br>別紙1のとおり  |   |  |  |  |  |
| 変<br>更 | 原材料又は構成部品       |        | 平成23年4月1日製造販売届出書別<br>紙2のとおり             |   |  |  |  |  |
| 内      |                 |        |                                         |   |  |  |  |  |
| 谷      |                 |        |                                         |   |  |  |  |  |
|        |                 |        |                                         |   |  |  |  |  |
| 変      | 更年              | 月日     | 平成 23 年 04 月 30 日                       |   |  |  |  |  |
|        |                 |        | 一般的名称: 浸透圧分析装置 (36458000)               |   |  |  |  |  |
|        |                 |        | 類別 : 機械器具(17) 血液検査用器具                   |   |  |  |  |  |
|        |                 |        | 販売名 : 浸透圧分析装置 XYZ                       |   |  |  |  |  |
| 備      |                 | 考      | 製造販売届出番号 : 13B1X98765000001             |   |  |  |  |  |
|        |                 |        | 添付文書(案) : 別紙3のとおり                       |   |  |  |  |  |
|        |                 |        | 外観写真 : 別紙4のとおり                          |   |  |  |  |  |
|        |                 |        | 新旧対照表 : 別紙5のとおり                         |   |  |  |  |  |
|        |                 |        | 変更経過表 : 別紙6のとおり                         |   |  |  |  |  |
|        |                 |        | その他 : 一                                 |   |  |  |  |  |
| 上記     | により、医療機器の製      | 造販売の届出 | 事項の変更の届出をします。                           |   |  |  |  |  |
|        | 平成 23 年 5 月 2 日 |        | 住 所東京都千代田区霞ヶ関3-3-2                      |   |  |  |  |  |
|        |                 |        | 氏 名 DWAP 試行運用<br>医時週 士郎                 | 印 |  |  |  |  |
| 独      | 立行政法人医薬品医療      | 機器総合機構 | 四城座 八雨 理事長 殿                            |   |  |  |  |  |
|        |                 |        | 郵 便 番 号 324-8550                        |   |  |  |  |  |
|        |                 |        | 住 所 東京都新宿区O-×-△                         |   |  |  |  |  |
|        |                 |        | 所 属 飯田橋事業所 薬事部                          |   |  |  |  |  |
|        |                 |        | 担 当 者 名 医機連 花子                          |   |  |  |  |  |
|        |                 |        | 電話番号 03-3456-0000 FAX番号 03-3456-0000    |   |  |  |  |  |
|        |                 |        | アールノ F レス hanako. 1k1renn@dwap. co. jp  |   |  |  |  |  |

業者コード 000001000

医療機器WEB申請プ

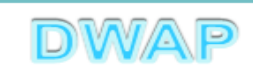

届出書全体のイメージ

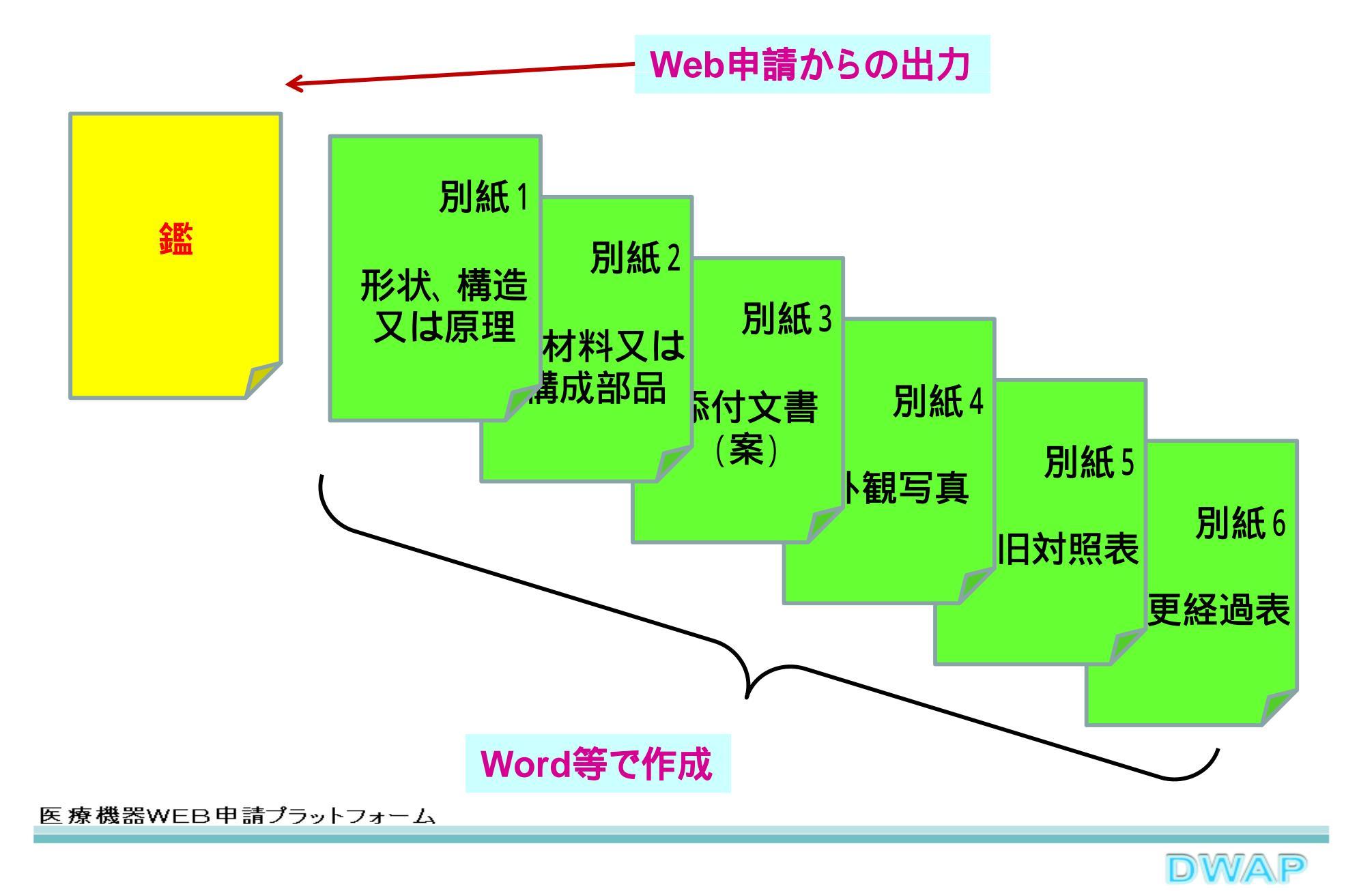

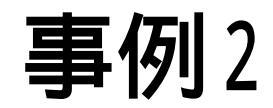

# ・製造販売する品目の製造所

# を変更する場合

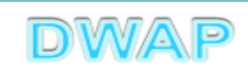

### 製造販売する品目の製造所変更入力

| 🟉 E94:[ | 医療機器製造   | 販売届出事項変更届書 - Windows: | Internet Ex   | plorer                                          |
|---------|----------|-----------------------|---------------|-------------------------------------------------|
| 00      | ) + 🙋    |                       |               | 💽 😽 🗙 Live Search 🖉 🗸                           |
| ファイル(   | E) 編集(E) | 表示(V) お気に入り(A) ツール(   | D AND         | i<br>Ψ                                          |
|         |          |                       | <b>史</b><br>後 | * エロ 「 別紙 」 のとわり                                |
| 内       | 口変更      | 製造方法                  | 変更前           | ▶ ■ ■ ■ ■ ■ ■ ■ ■ ■ ■ ■ ■ ■ ■ ■ ■ ■ ■ ■         |
| 容       |          |                       | 変更後           | ※ 空白 ▼ 別紙 ○ のとおり ※ 作成する別紙に<br>「設計を行った者の氏名」を記載する |
|         |          |                       | 変更前           | ▲<br>▼<br>記載例:○年○月○日製造販売届書別紙○のとおり               |
|         | 口変更      | 貯蔵方法及び有効期間            | 痰             | ※ 空白 ■ 別紙 のとおり                                  |
|         | 製造<br>チェ | 适所の変更を<br>ックする。       | 更後            | 別紙番号を入力し、別紙入力           (※全角40文字以上を入力           |
|         |          |                       | 変更前           |                                                 |
|         | ☑ 変更     | 製造販売する品目の製造所          | 変更後           | ※ 別紙記載 ▲ 別紙 1 のとおり <u>が紙八刀</u>                  |
|         |          |                       | 変更            | □□□□□□□□□□□□□□□□□□□□□□□□□□□□□□□□□□□□            |
|         |          |                       |               |                                                 |

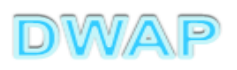

| <mark>፪</mark> 製造販売する品目の製造所別紙入力                                                  |                    |                                       |
|----------------------------------------------------------------------------------|--------------------|---------------------------------------|
| - アイルロ 編集ロ werter asst2000 ソールロ ヘルノロ<br>☆ ☆ ふ ・ 励 ・ 局 ・ 診 ページ(P) ・ ③ ツール ◎ ・ 説 ふ |                    |                                       |
| 製造所の情報は「業者情報検索」から検索もしくは直接<br>手入力する。(操作方法についてはE84を参照)                             |                    | 入力終了開じる                               |
| 変更前                                                                              |                    | 変更後                                   |
| 製造所 1 ■ 削除 業者情報検索 第二十二十二十二十二十二十二十二十二十二十二十二十二十二十二十二十二十二十二十                        | 製造所 1 💽 削除         |                                       |
| 業者情報検索ボタンを押ししした所情報を選択する                                                          | 許可番号又は認定番号 米       | 27BZ123456 番号検索<br>許可年月日又は認定年月日 平成 11 |
|                                                                                  | 国名コード              | 999 コード検索                             |
| 保作力法はE84を参照。                                                                     | 国名                 | 日本                                    |
| 登録方法は、操作マニュアル「3-5-2-2.業者情報                                                       | 名称 🗶               | DWAP 試行運用 大阪製作所                       |
| ,検索」参照。                                                                          | 所在地 <mark>米</mark> | 大阪市中央区大手前2丁目                          |
| 許可区分又は認定区分 💥 一般 🖃                                                                | 許可区分又は認定区分 💥       | 一般                                    |
| 外部試験機関等1         業者情報検索                                                          | 外部試験機関等1           |                                       |
| 名称     DWAP 試行運用 広島製作所                                                           | 名称                 |                                       |
| (上)/4> (下#2> (小年2)<br>住所 広島県広島市中区基町 * * * * * * *                                | 住所                 |                                       |
| 小笠居式職業指導用の沿貨市の                                                                   |                    |                                       |
| 変更前後が左右で対比して表示されるように<br>例:製造所2を削除する場合、変更後の製造<br>繰り上げず、そのまま残す。                    | こ入力する。<br>5所2は空欄の  | とし、製造所3は                              |
|                                                                                  |                    |                                       |

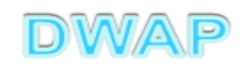

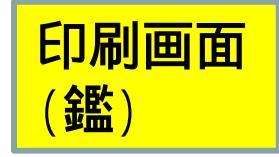

**様式第四十**(第七十条関係)

#### 提出不可

機構へ送信後はバーコードが 印刷されます

#### 医療機器 製造販売届出事項変更届書

| 뼺               | 造販売業      | の許           | 可の利   | 重類   | 第一種                                       |  |  |  |  |  |
|-----------------|-----------|--------------|-------|------|-------------------------------------------|--|--|--|--|--|
| 製造              | 皆販売業の語    | 件可番          | 号及び年  | 月日   | 許可番号: 13B1X00000 許可年月日:平成 22 年 3 月 1 日    |  |  |  |  |  |
| 主たる機能を有する事務所の名称 |           |              | 事務所の  | 名称   | DWAP 試行運用                                 |  |  |  |  |  |
| 主た              | とる機能を有    | する事          | 務所の所  | 在地   | 東京都千代田区霞が関3-3-2                           |  |  |  |  |  |
|                 | *         |              |       | 項    | 変 更 前 変 更                                 |  |  |  |  |  |
|                 | 製造販売す     | る品目          | の製造所  |      | 別紙1のとおり 別紙1のとおり                           |  |  |  |  |  |
| 変               |           |              |       |      |                                           |  |  |  |  |  |
| 更               |           |              |       |      |                                           |  |  |  |  |  |
| 内               |           |              |       |      |                                           |  |  |  |  |  |
| ቾ               |           |              |       |      |                                           |  |  |  |  |  |
|                 |           |              |       |      |                                           |  |  |  |  |  |
|                 |           |              |       |      |                                           |  |  |  |  |  |
| 変               | 更         | 年            | 月     | Ħ    | 平成 22 年 4 月 24 日                          |  |  |  |  |  |
|                 |           |              |       |      | 一般的名称: 中空糸型透析器 (35004000)                 |  |  |  |  |  |
|                 |           |              |       |      | 新则 , 维拉照目 (07) 内瞒维他得田熙                    |  |  |  |  |  |
|                 |           |              |       |      | Second Contraction and Second Contraction |  |  |  |  |  |
|                 |           |              |       |      | 販売名 : ダイアライザーABC                          |  |  |  |  |  |
| 備               |           |              |       | 考    | 製造販売届出番号 : 22200BZX99999000               |  |  |  |  |  |
|                 |           |              |       | -    | 添付文書(案) : 別紙8のとおり                         |  |  |  |  |  |
|                 |           |              |       |      | 外観写真 : 別紙 9 のとおり                          |  |  |  |  |  |
|                 |           |              |       |      | 新旧対照表 : 別紙10のとおり                          |  |  |  |  |  |
|                 |           |              |       |      | 変更経過表 : 別紙 11 のとおり                        |  |  |  |  |  |
|                 |           |              |       |      | その他備考 : 一                                 |  |  |  |  |  |
| 上記              | により、医療    | <b>寮機器</b> の | の製造販売 | 他の届出 | 出事項の変更の届出をします。                            |  |  |  |  |  |
|                 | 平成 25 年 : | 2月24         | Ħ     |      | 住 所 東京都千代田区霞が関3-3-2                       |  |  |  |  |  |
|                 |           |              |       |      | C. Ar press Saka≣verD                     |  |  |  |  |  |
|                 |           |              |       |      | 氏 名 D#AP 執行運用<br>代表取締役 医機連 太郎 印           |  |  |  |  |  |
| 釉、              | 立行政法人图    | 國家品度         | 櫰櫋鶗紁  | 合機構  | 樓珥事長 殿                                    |  |  |  |  |  |
|                 |           |              |       |      | 郵便番号 162-0822                             |  |  |  |  |  |
|                 |           |              |       |      | 住 所 東京都新宿区下宮比町***                         |  |  |  |  |  |
|                 |           |              |       |      | 所 属 事業部                                   |  |  |  |  |  |
|                 |           |              |       |      | 担当者名 医機連花子                                |  |  |  |  |  |
|                 |           |              |       |      |                                           |  |  |  |  |  |
|                 |           |              |       |      | メールアドレス dwap@kiki.co.jp                   |  |  |  |  |  |
|                 |           |              |       |      | 業者コード 00000000                            |  |  |  |  |  |

医療機器WEB申請プラ

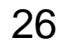

DWAP

### 印刷画面:製造販売する品目の製造所

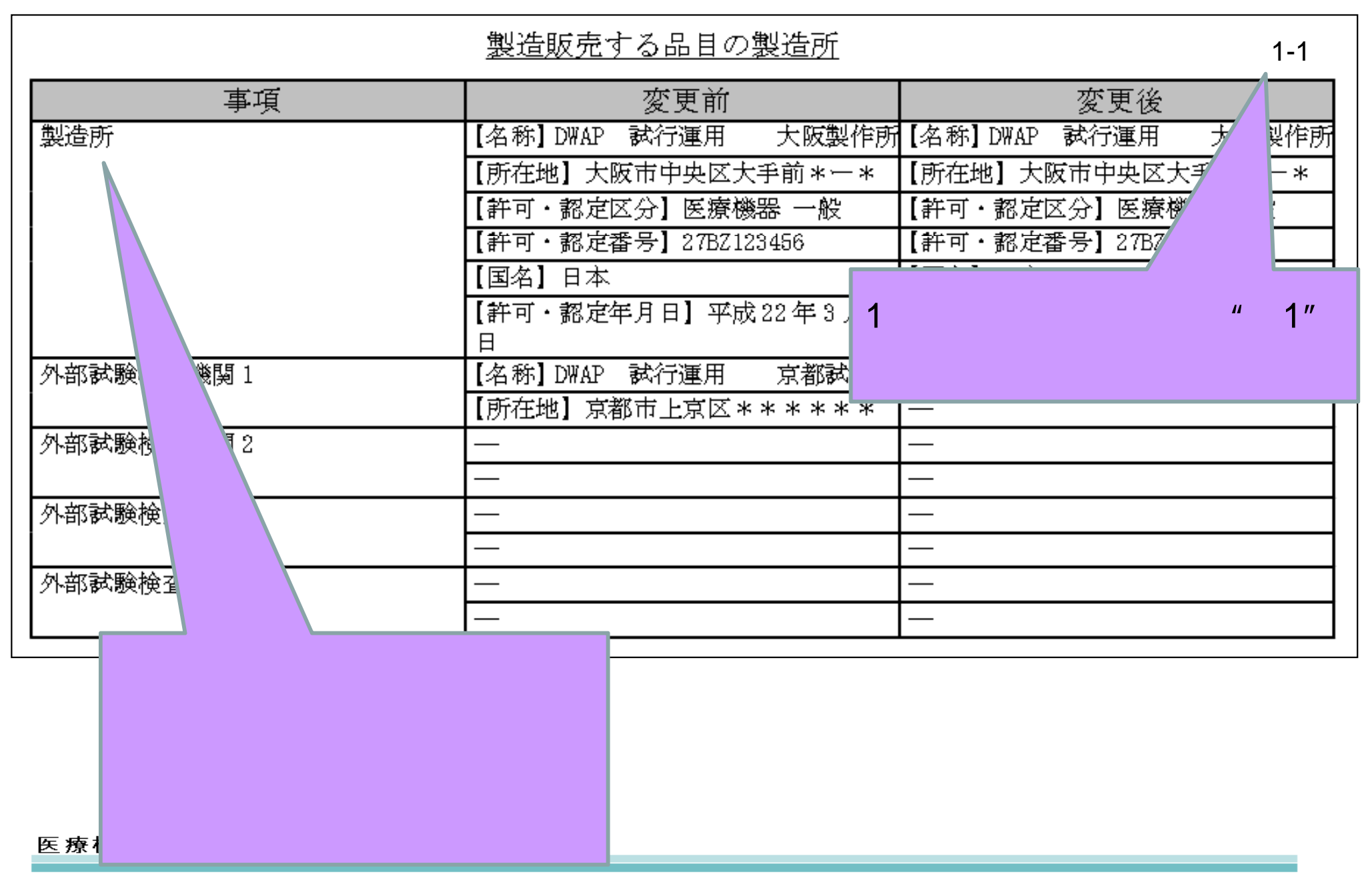

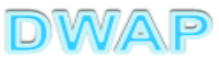

27

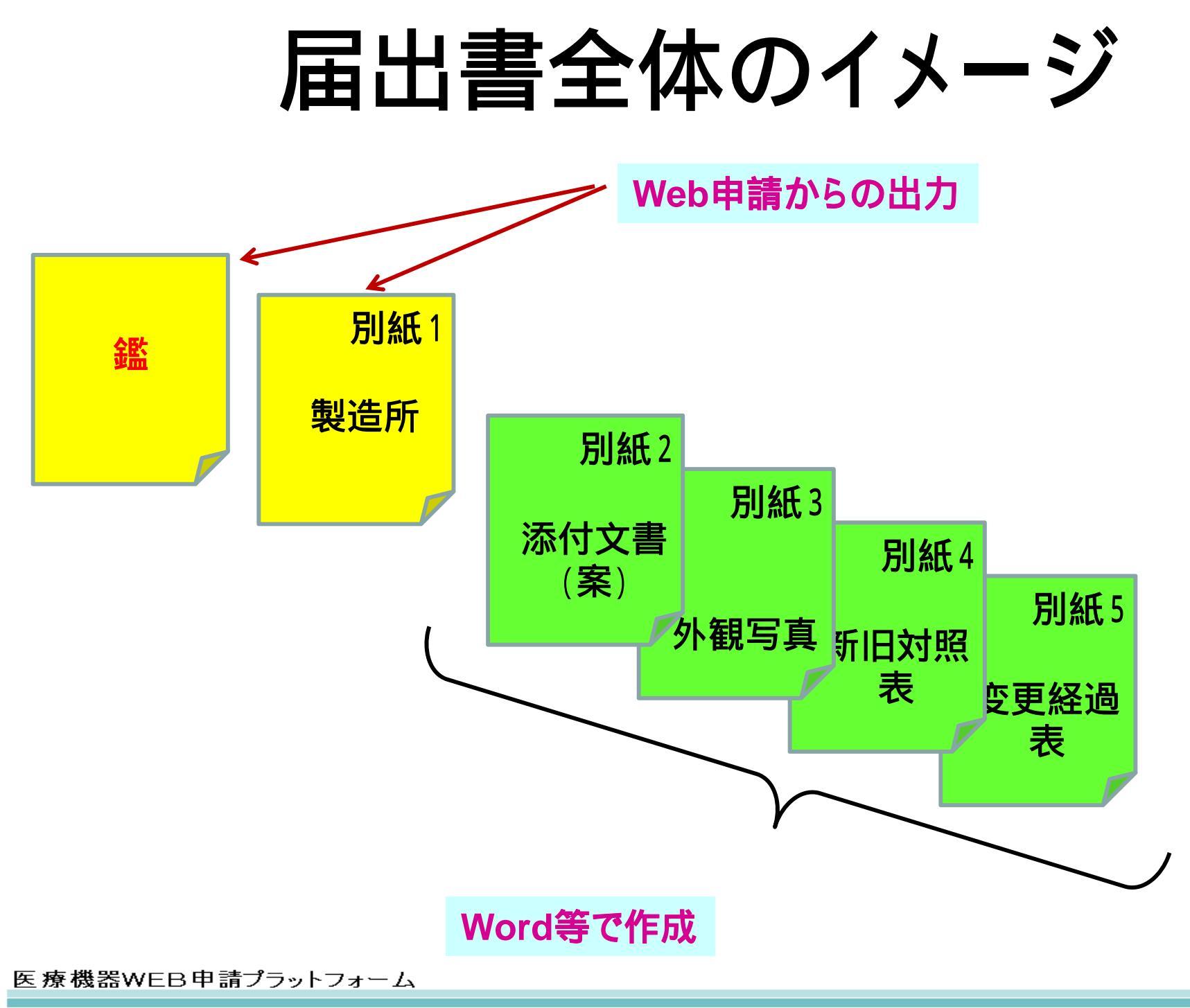

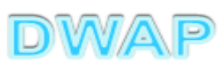

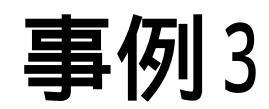

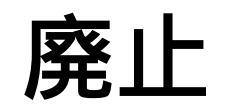

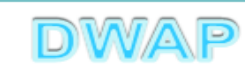

| 🙋 E94: 医療機器製造販売届出事項変更届                     | 書 - Windows Internet Explorer           |                                       |            |  |  |  |  |
|--------------------------------------------|-----------------------------------------|---------------------------------------|------------|--|--|--|--|
|                                            |                                         | 💌 🔄 🔀 Live Search                     | <b>P</b> - |  |  |  |  |
| ファイル(E) 編集(E) 表示(V) お気に入り(A) ツール(T) ヘルプ(H) |                                         |                                       |            |  |  |  |  |
|                                            | 1 2 1 2 1 2 1 2 1 2 1 2 1 2 1 2 1 2 1 2 |                                       |            |  |  |  |  |
| ● 廃止 廃止がある場                                | 合にはチェックしてください<br>                       |                                       |            |  |  |  |  |
| 廃止をチェックする。                                 | 平成 👤 22 年                               | 4 月 24 日                              |            |  |  |  |  |
|                                            | ※ → 般 的 名 称                             | コード 35004000 コード検索 品目情報検索             |            |  |  |  |  |
|                                            |                                         | 名称 中空糸型透析器                            |            |  |  |  |  |
|                                            | ▶ 類 別                                   | コード A0700 コード検索                       |            |  |  |  |  |
|                                            |                                         | 名称 内臓機能代用器                            |            |  |  |  |  |
|                                            |                                         | <上1/4> <下1/4> <下線> <外字>               |            |  |  |  |  |
| ┃    備    考<br>┃     備    考                | ▶ 版 売 名                                 | ダイアライザーABC 🗾                          |            |  |  |  |  |
|                                            | ※ 製造販売届出番号                              | 22200BZX99 999000 (※申請者情報より自動反映しています) |            |  |  |  |  |
| •                                          | 沃付文書(室)                                 | 別紙 8 のとおり                             | •          |  |  |  |  |
| 「「「」」 「「」」 「」 「」 「」 「」 「」 「」 「」 「」 「」 「    |                                         |                                       |            |  |  |  |  |

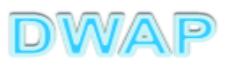

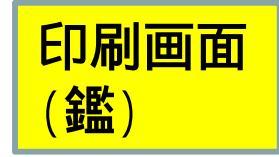

**様式第四十**(第七十条関係)

#### 提出不可

機構へ送信後はパーコードが 印刷されます

#### 医療機器 製造販売届出事項変更届書

|                                             | 造販売業の                     | 許可の利  | 重類   | 第一種                                               |  |  |  |
|---------------------------------------------|---------------------------|-------|------|---------------------------------------------------|--|--|--|
| 製                                           | 製造販売業の許可番号及び年月日           |       |      | 許可番号: 13B1X00000 許可年月日:平成 22 年 3 月 1 日            |  |  |  |
| 主7                                          | 主たる機能を有する事務所の名称           |       |      | DWAP 試行運用                                         |  |  |  |
| 主たる機能を有する事務所の所在地                            |                           |       | 在地   | 東京都千代田区霞が関3-3-2                                   |  |  |  |
|                                             | *                         |       | 項    | 変更前変更後                                            |  |  |  |
|                                             | 廃止                        |       |      |                                                   |  |  |  |
| 変                                           |                           |       |      |                                                   |  |  |  |
| W                                           |                           |       |      |                                                   |  |  |  |
| 内                                           |                           |       |      |                                                   |  |  |  |
| 容                                           |                           |       |      |                                                   |  |  |  |
|                                             |                           |       |      |                                                   |  |  |  |
|                                             |                           |       |      |                                                   |  |  |  |
| 変                                           | 更年                        | 月     | Ħ    | 平成 22 年 4 月 24 日                                  |  |  |  |
|                                             | 一般的名称: 中空糸型透析器 (35004000) |       |      |                                                   |  |  |  |
|                                             |                           |       |      | 新町 . 掛け男目(07) 内陸地的小田男                             |  |  |  |
|                                             |                           |       |      | 394.071 : 10年194-187-34 (UT) P3008-055-061 (7月1日) |  |  |  |
|                                             |                           |       |      | 販売名 : ダイアライザーABC                                  |  |  |  |
| 備                                           |                           |       | 考    | 製造販売届出番号 : 22200BZX99999000                       |  |  |  |
|                                             |                           |       |      | 添付文書(案) : 別紙8のとおり                                 |  |  |  |
|                                             |                           |       |      | 外観写真 : 別紙9のとおり                                    |  |  |  |
|                                             |                           |       |      | 新旧対照表 : 別紙10のとおり                                  |  |  |  |
|                                             |                           |       |      | 変更経過表 : 別紙11のとおり                                  |  |  |  |
|                                             |                           |       |      | その他備考 : 一                                         |  |  |  |
| 上記                                          | により、医療機器                  | の製造販売 | 老の届出 | 出事項の変更の届出をします。                                    |  |  |  |
| 平成 25 年 2 月 24 日 住 所 東京都千代田区霞が関 3 - 3 - 2   |                           |       |      |                                                   |  |  |  |
|                                             |                           |       |      |                                                   |  |  |  |
|                                             |                           |       |      | 氏名 DWAP 試行運用<br>代表取締役 医機連 太郎 印                    |  |  |  |
|                                             |                           |       |      |                                                   |  |  |  |
| 測 立 行 収 法 人 医 柔 晶 医 療 機 論 総 合 機 構 坦 事 長 一 殿 |                           |       |      |                                                   |  |  |  |
|                                             |                           |       |      | 動 使 番 号 162-0822                                  |  |  |  |
|                                             |                           |       |      | 住 所 東京都新宿区下宮比町***                                 |  |  |  |
|                                             |                           |       |      | 所 属 事業部                                           |  |  |  |
|                                             |                           |       |      | 担 当 者 名 医機連 花子                                    |  |  |  |
| 電 話 番 号 045-111-2222 FAX番号 045-111-33       |                           |       |      |                                                   |  |  |  |
|                                             |                           |       |      | メールアドレス dwap@kiki.co.jp                           |  |  |  |
|                                             |                           |       |      | 莱 者 コ 一 ド 00000000                                |  |  |  |

医療機器WEB申請プラ

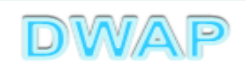

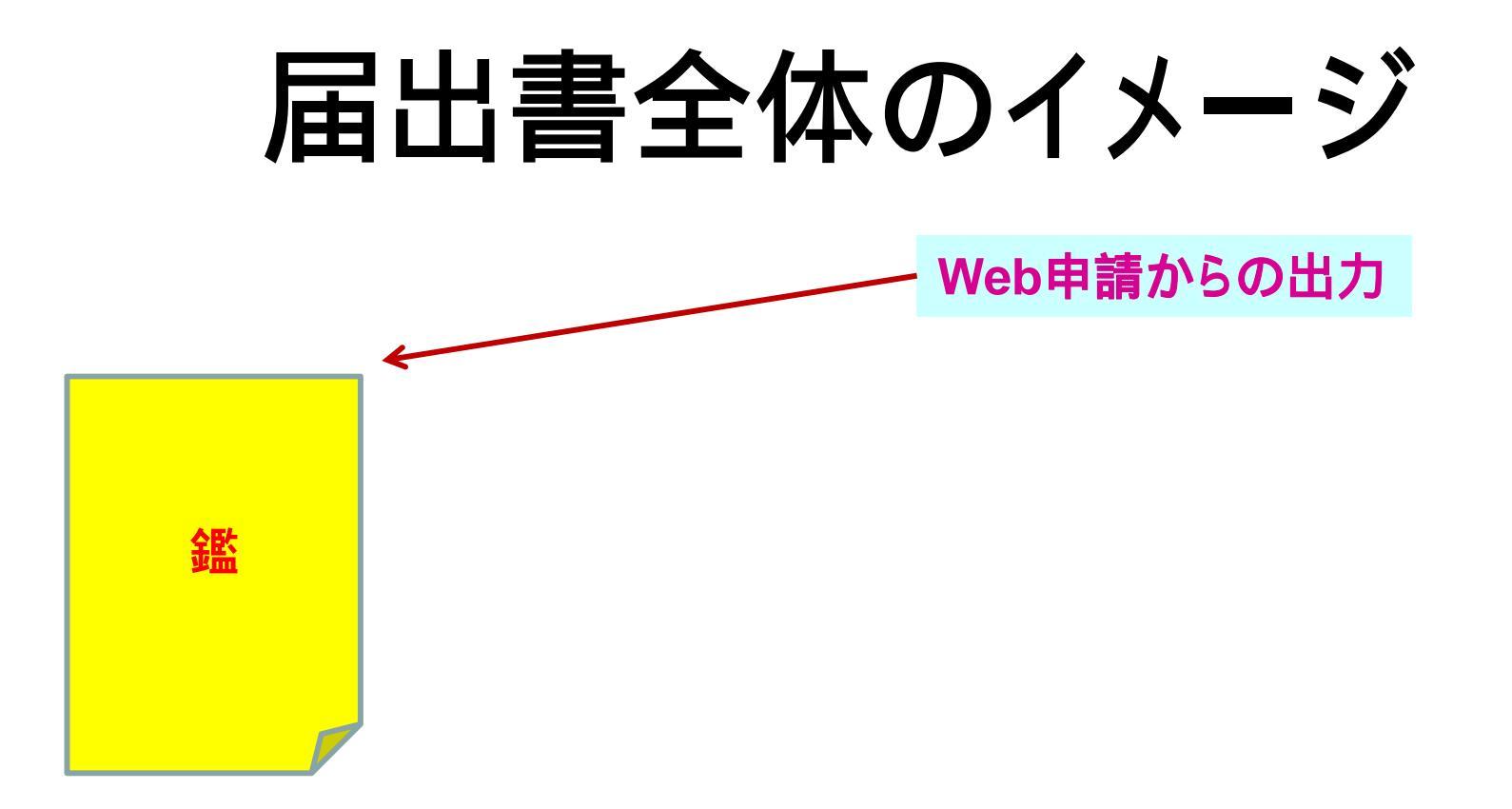

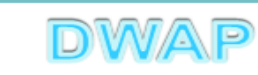

### 各項目の入力文字数について

 ・本内容は帳票出力時の文字サイズが9ポイントとなる文字数です。
 ・本内容より実際の入力文字数が多い場合でも帳票には全ての文字が 出力されます(文字サイズが小さくなります)。

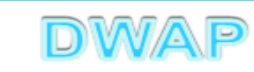

| _ | _            |   |
|---|--------------|---|
|   | $\cap$       |   |
|   | <b>U</b>     |   |
|   | $\mathbf{U}$ | _ |

**様式第四十**(第七十条関係)

#### 提出不可

機構へ送信後はバーコードが 印刷されます

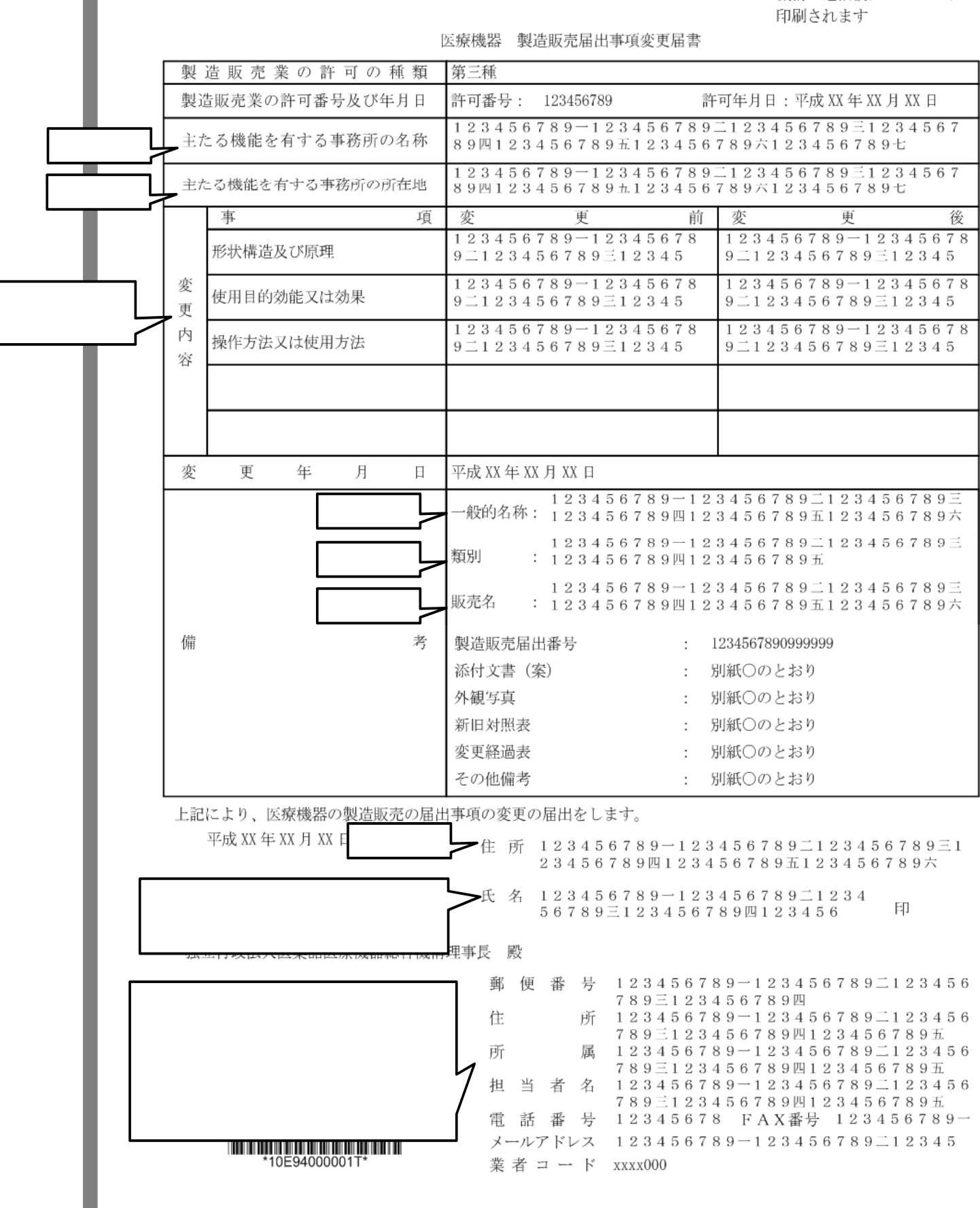